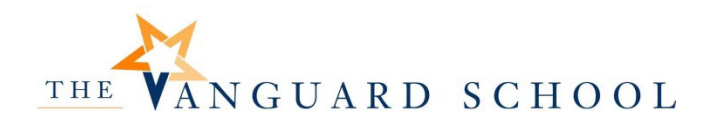

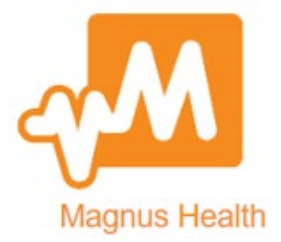

These directions will help you navigate through Vanguard School's new nursing software.

Getting Started

- Login to Magnus
- View a tutorial video
- Access Front Desk section of the site
- View and print your child's emergency medical information
- Access Magnus support through the Need help? link

Student Health Tracker

- This is your starting point
- The directions below will guide you through each step

You will then proceed through the following sections of the Student Health Tracker to complete all necessary documentation

- Vital Health Record
- Annual Physical Exam Form
  - Required for students new to Vanguard School and those entering 6<sup>th</sup> and 11<sup>th</sup> grades
- Immunization Form
- Over-The-Counter Medication Form
- Asthma Action Plan Form
  - Only visible if you answered YES in Conditional Questions
- Allergy Action Plan Form
  - Only visible if you answered YES in Conditional Questions
  - Diabetes Action Plan Form
    - Only visible if you answered YES in Conditional Questions
- Seizure Action Plan Form
  - o Only visible if you answered YES in Conditional Questions
- Do you request that your child carry and self-administer their own prescribed medication?
- Private Hearing Screening
- Private Vision Screening Form
- Private Dental Examination
  - $\circ$   $\;$  Required for students new to Vanguard School and those entering  $3^{rd}$  and  $7^{th}$  grades

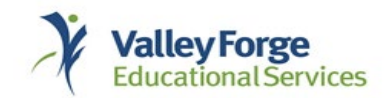

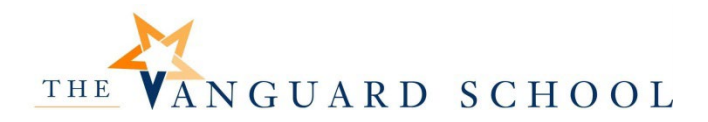

### Getting Started

- 1. Go to <u>https://secure.magnushealthportal.com/</u>
- 2. Enter your Username and Password. Click Login.
  - a. You will receive your username and password via email from service@magnushealthportal.com

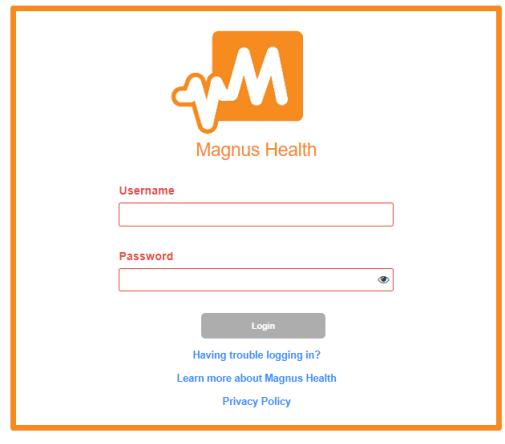

3. Once you are logged in to Magnus, you will see a tutorial video. It is a short overview of the steps you need to complete.

| Wait! View this tutorial to learn how to use your account. |    |   |   |      |
|------------------------------------------------------------|----|---|---|------|
| 0:00 / 2:26  Don't show this window again.                 | 4) | 8 | : | se l |

- a. Once you've watched it and feel comfortable with the steps, you can click the box next to Don't show this window again, and then click Close. Leaving the box unchecked will open the video each time you login to Magnus.
- b. You can also click the three dots to the right and download a copy of the video to your computer to view later or as many times as you need.

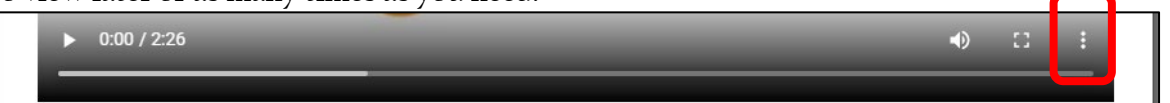

4. After viewing the video, you will see what Magnus calls the Front Desk. This is your main screen.

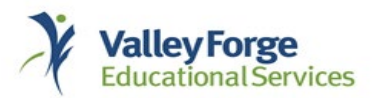

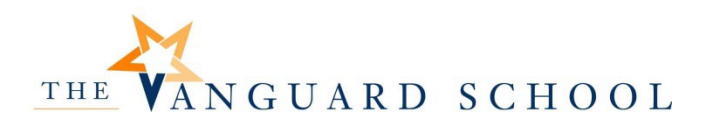

a. Click Go to Front Desk at any time to return to this screen

| Welcome, Parent Test - New Magnus Health Mo                            | bbile App 🖂                                           | <u>Need help?</u>              |
|------------------------------------------------------------------------|-------------------------------------------------------|--------------------------------|
| Front Desk                                                             |                                                       | Go to Front Desk               |
|                                                                        |                                                       |                                |
| To Do<br>Class of 2 29 (6th Grade)                                     | You have requirements to complete on your To Do List. | Complete now                   |
|                                                                        |                                                       | Print 911 Card                 |
|                                                                        |                                                       |                                |
| SECURE AREA © 2006-2022 Magnus Hearth Technology. All Rights Reserved. |                                                       | PRIVACY<br>PLEDGE<br>SIGNATORY |

b. Hover your mouse over your name at the top, and you will see:

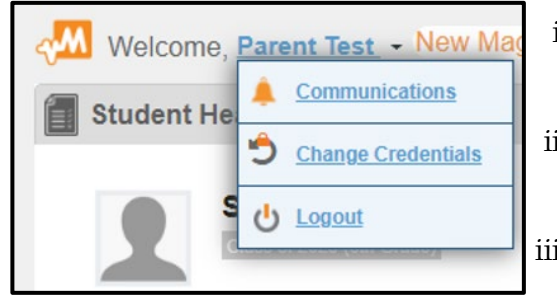

- i. Communications
  - 1. Shows messages and information sent to you from Vanguard School staff
- ii. Change Credentials
  - 1. Allows you to update your username and password
- iii. Logout
  - 1. Logs you out of Magnus
- 5. Click on Print 911 Card to view your child's emergency medical information

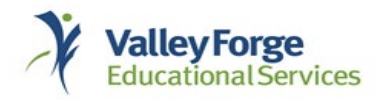

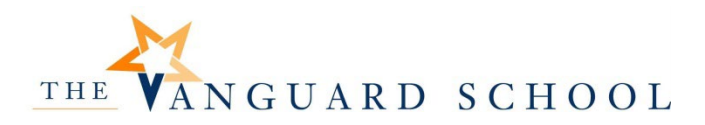

| Welcome, Parent Test - Ne               | O Need help?                    |                                         |                                           |  |  |  |  |
|-----------------------------------------|---------------------------------|-----------------------------------------|-------------------------------------------|--|--|--|--|
| Front Desk                              | Front Desk                      |                                         |                                           |  |  |  |  |
| To DO<br>Class of 2029 (6th Grade)      | You have<br>your To [           | requirements to complete on<br>lo List. | Complete now                              |  |  |  |  |
|                                         |                                 |                                         | Print 911 Card                            |  |  |  |  |
|                                         |                                 |                                         |                                           |  |  |  |  |
| SECURE AREA © 2006-2022 Magnus Health T | echnology. All Rights Reserved. |                                         | STUDENT<br>PRIVACY<br>PLEDGE<br>SIGNATORY |  |  |  |  |

You will then see the emergency medical information in this format

| Student Te                                                                                                    | est                                                                       |                                                | EMERGE                              | NCY MEDICA                                   | L INFORMATIO                  |
|----------------------------------------------------------------------------------------------------|---------------------------------------------------------------------------|------------------------------------------------|-------------------------------------|----------------------------------------------|-------------------------------|
| DOB: 05/01/20                                                                                                    | 006                                                                       |                                                |                                     |                                              |                               |
|                                                                                                    |                                                                           |                                                | Magnus                              | Student Tes                                  | st                            |
|                                                                                                    |                                                                           |                                                | Catt                                | DOB: 05/01                                   | /2006                         |
| Class of 2029 (                                                                                                    | Sth Grade)                                                                |                                                |                                     | Emergency I                                  | nstructions                   |
|                                                                                                    | a Diabotos Soizuros H                                                     | loaring                                        |                                     | Step 1: Go to w                              | /ww.magnus911.com             |
| Screening, Visi                                                                                                    | on Screening                                                              | learnig                                        |                                     | Step 2: Enter 1                              | 6 digit emergency ID          |
|                                                                                                    |                                                                           |                                                |                                     | M-2698-026                                   | 5-4056-4567                   |
|                                                                                                    |                                                                           |                                                |                                     |                                              |                               |
|                                                                                                    |                                                                           |                                                |                                     |                                              |                               |
| Demogra                                                                                                    | phic Informatio                                                           | n                                              |                                     |                                              |                               |
| Demograp                                                                                                    | ohic Informatio                                                           | n<br>cel                                       | 1:                                  |                                              |                               |
| Demograp<br>Address:                                                                                                    | ohic Informatio                                                           | n<br>cel                                       | 1:                                  |                                              |                               |
| Demograp<br>Address:<br>City:                                                                                                    | ohic Informatio                                                           | n<br>cel                                       | 1:                                  |                                              |                               |
| Demograp<br>Address:<br>City:<br>State/Provinc                                                                                                    | bhic Informatio                                                           | n<br>cel                                       | 1:                                  |                                              |                               |
| Demograp<br>Address:<br>City:<br>State/Provinc<br>Zip code:                                                                                                | phic Informatio                                                           | n<br>cel                                       | 1:                                  |                                              |                               |
| Demograp<br>Address:<br>City:<br>State/Provinc<br>Zip code:<br>Health Em                                                                                   | ohic Informatio                                                           | n<br>cel<br>acts                               | l:                                  |                                              |                               |
| Demograp<br>Address:<br>City:<br>State/Provinc<br>Zip code:<br>Health Em<br>Relationship                                                                   | nergency Conta                                                            | n<br>cel<br>Acts<br>Home Phone                 | l:                                  | Nork Phone                                   | Cell Phone                    |
| Demograp<br>Address:<br>City:<br>State/Provinc<br>Zip code:<br>Health Em<br>Relationship                                                                   | bhic Informatio<br>e:<br>nergency Conta<br><sub>Name</sub><br>Parent Test | n<br>cel<br>acts<br>Home Phone<br>919-895-9871 | l:<br>                              | Nork Phone                                   | Cell Phone                    |
| Demograp<br>Address:<br>City:<br>State/Provinc<br>Zip code:<br>Health Em<br>Relationship<br>Allergies                                                      | nergency Conta<br>Name<br>Parent Test                                     | n<br>cel<br>ACts<br>Home Phone<br>919-895-9871 | I:                                  | Nork Phone                                   | Cell Phone                    |
| Demograp<br>Address:<br>City:<br>State/Provinc<br>Zip code:<br>Health Em<br>Relationship<br>Allergies<br>Name: Milk                                        | nergency Conta<br>Name<br>Parent Test                                     | n<br>cel<br>acts<br>Home Phone<br>919-895-9871 | I:<br>I<br>Epi Pen: No              | Nork Phone<br>Epi Pen Expir                  | Cell Phone                    |
| Demograp<br>Address:<br>City:<br>State/Provinc<br>Zip code:<br>Health Em<br>Relationship<br>Allergies<br>Name: Milk<br>Reaction: Breal                     | nergency Conta<br>Name<br>Parent Test                                     | n<br>cel<br>ACts<br>Home Phone<br>919-895-9871 | l:<br>Epi Pen: No                   | Work Phone<br>Epi Pen Expin<br>Severity: Sev | Cell Phone<br>ration:<br>/ere |
| Demograp<br>Address:<br>City:<br>State/Provinc<br>Zip code:<br>Health Em<br>Relationship<br>Allergies<br>Name: Milk<br>Reaction: Breal<br>Date of Last Rea | Antic Informatio                                                          | n<br>cel<br>ACts<br>Home Phone<br>919-895-9871 | I:<br>Epi Pen: No<br>Signs of React | Work Phone<br>Epi Pen Expir<br>Severity: Sev | Cell Phone<br>ration:<br>/ere |

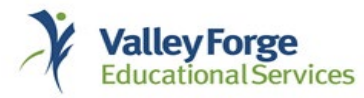

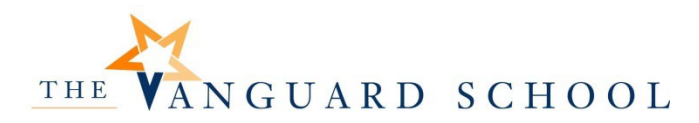

6. Click Need Help? to receive assistance from Magnus support.

| <₩ | Welcome     | e, <u>Parent Test</u> - New Magnus Health Mobi             | ile App 🖂 9                                           |                                           | Need help?           |  |  |
|----|-------------|------------------------------------------------------------|-------------------------------------------------------|-------------------------------------------|----------------------|--|--|
|    | Front Desk  |                                                            |                                                       |                                           |                      |  |  |
|    | To Do       | Student Test<br>Class of 2029 (6th Grade)                  | You have requirements to complete or your To Do List. | n <b>C</b>                                | complete now         |  |  |
|    |             |                                                            |                                                       |                                           | Print 911 Card       |  |  |
|    |             |                                                            |                                                       |                                           |                      |  |  |
|    | SECURE AREA | © 2006-2022 Magnus Health Technology. All Rights Reserved. |                                                       | STUDENT<br>PRIVACY<br>PLEDGE<br>SIGNATORY | HIPAA Privacy Policy |  |  |

a. You will then see this screen where you can type in your question or click on Contact Support

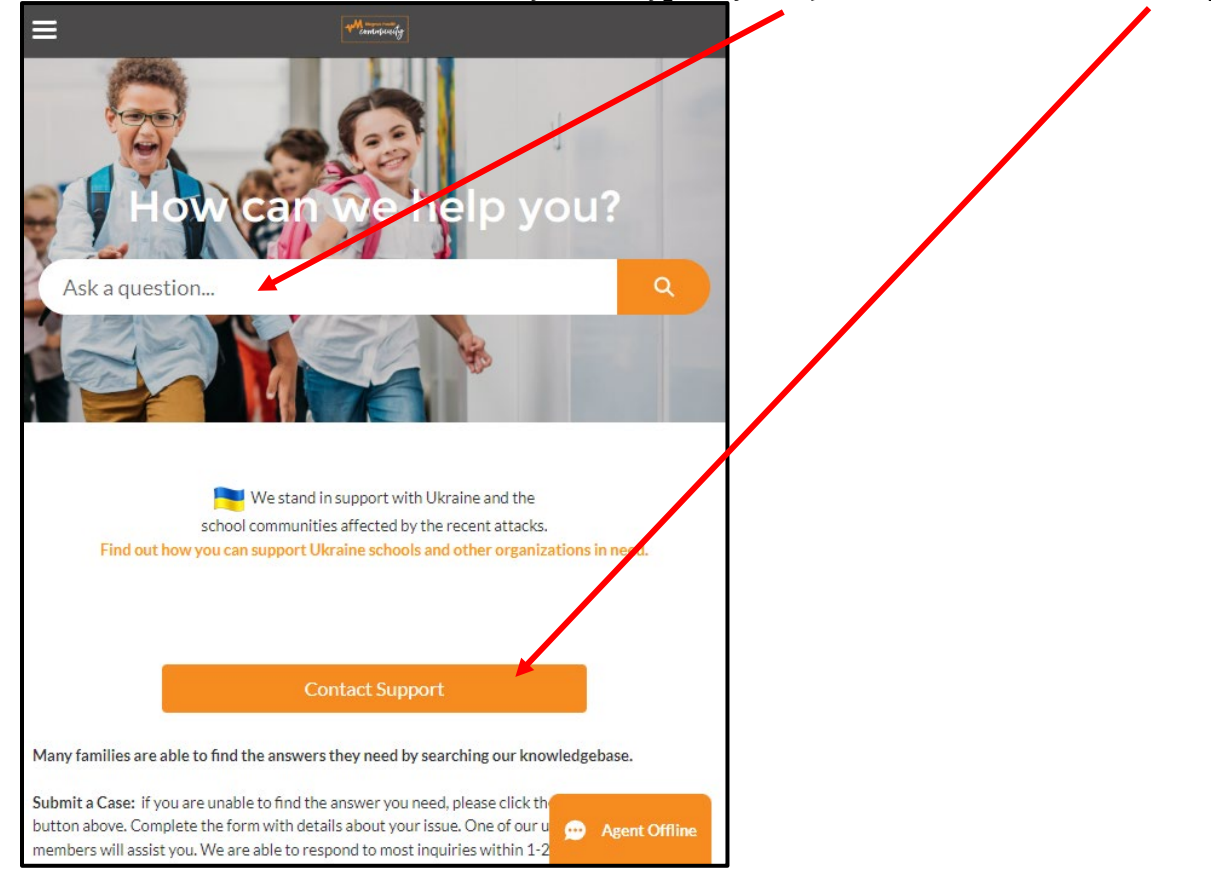

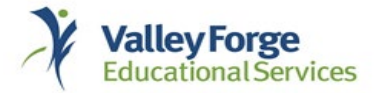

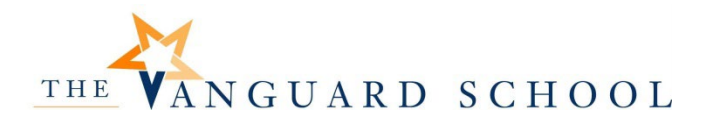

#### Student Health Tracker

1. Click Complete Now (the first time you log in) to start the process of entering your child's medical information.

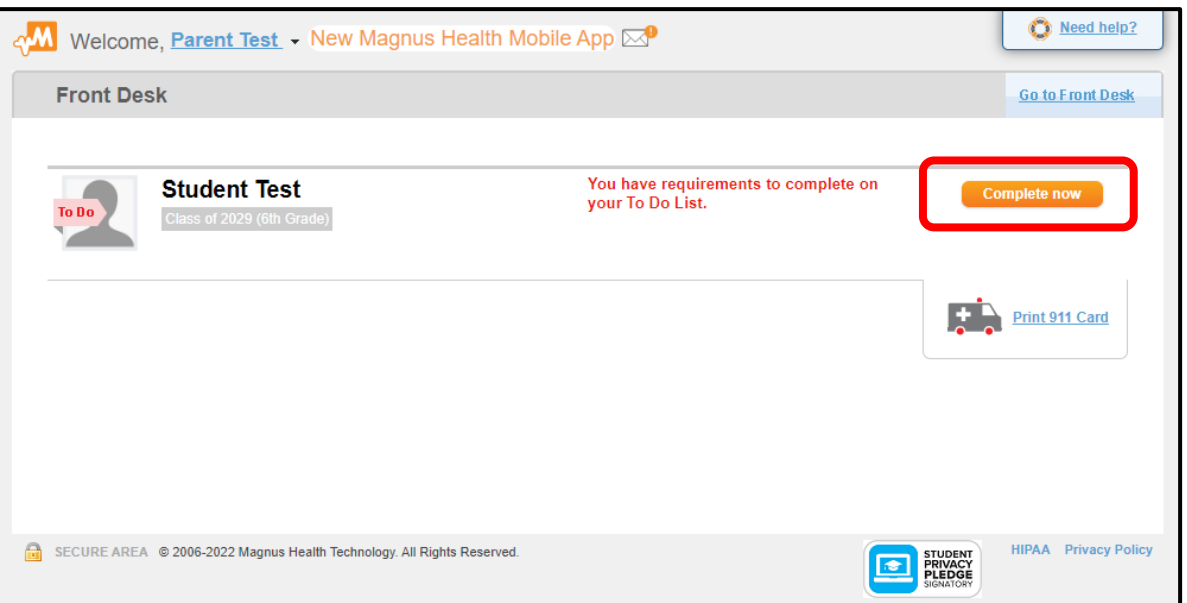

#### a. You will then see the Conditional Questions

i. Click Yes or No for each question ii Then click Next

| ✓ Welcome, Parent Test New Magnus Health Mobile App ☑                                                           | O Need help?                                 |
|----------------------------------------------------------------------------------------------------|----------------------------------------------|
| Student Health Tracker                                                                                          | <u>Go to Front Desk</u>                      |
| Student Test<br>Class of 2029 (6th Grade)<br>Due Date<br>August 1<br>1 Days Past Due                            | Tracker Summary<br>Student is 14% complete.  |
| Must be completed to receive all requirements.                                                                  |                                              |
| Did your child fail a school-provided vision screening?                                                         | Yes No                                       |
| Did your child fail a school-provided hearing screening?                                                        | Yes No                                       |
| Does your child have allergies that require the use of an emergency medication (e.g., Benadryl or epinephrine)? | Yes No                                       |
| Does your child have asthma that requires the use of an emergency medication?                                   | Yes No                                       |
| Does you child have diabetes?                                                                                   | Yes No                                       |
| Does your child experience seizures that require the use of an emergency action plan?                           | Yes No                                       |
| Next                                                                                                    |                                              |
| 📾 SECURE AREA © 2006-2022 Magnus Health Technology. All Rights Reserved.                                        | STUDENT<br>PRIVACY<br>SIGNATORY<br>SIGNATORY |

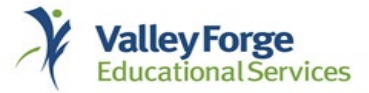

- 2. You will see the chart below.
  - a. The options in the chart are dependent upon the answers provided in the Conditional Questions.
    - i. For example:
      - 1. If your child has allergies requiring medication, you will see an Allergy Action Plan form
      - 2. If your child has seizures, you will see a Seizure Action Plan form
    - ii. These forms will not be visible to you if you click No in the Conditional Questions

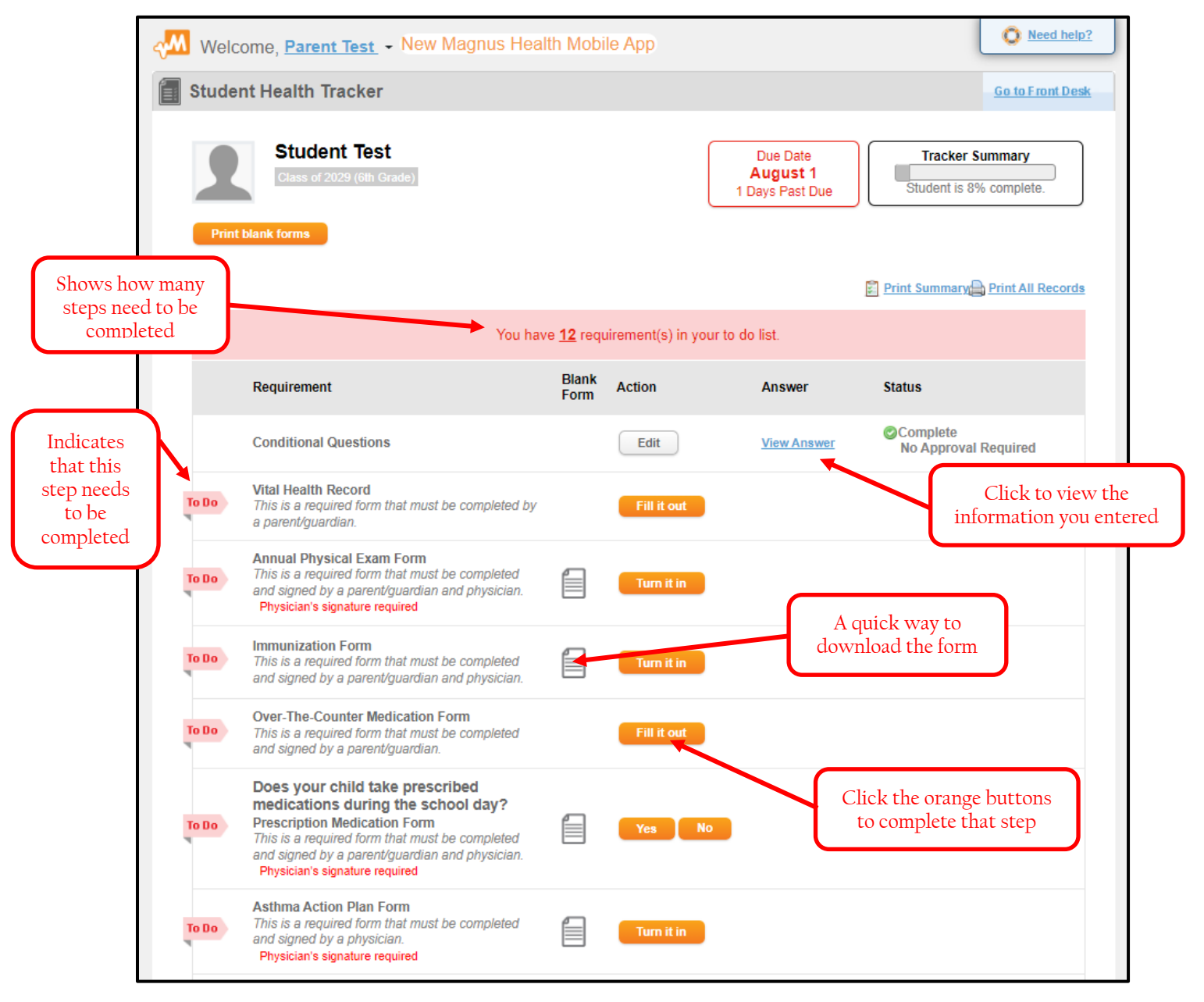

(Chart continued on next page)

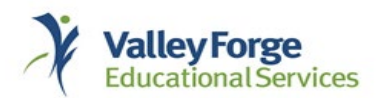

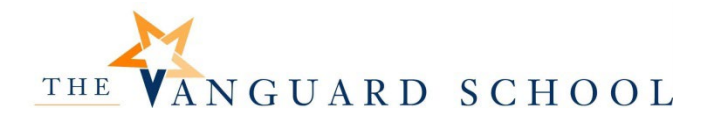

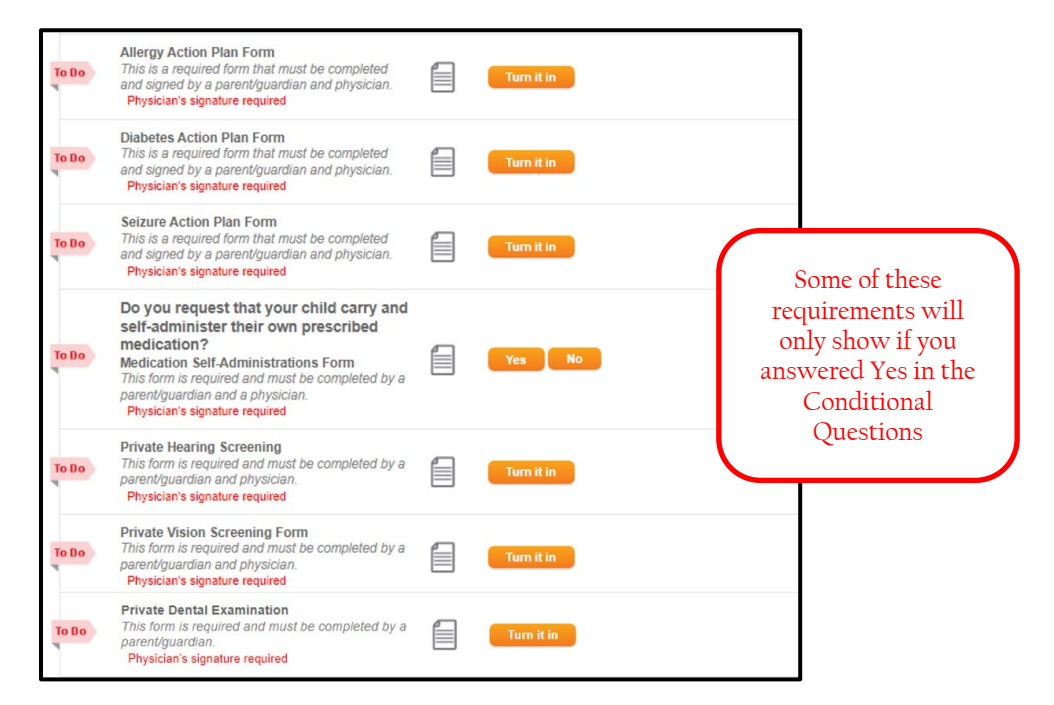

b. Additional information will show in the chart as you begin completing the requirements

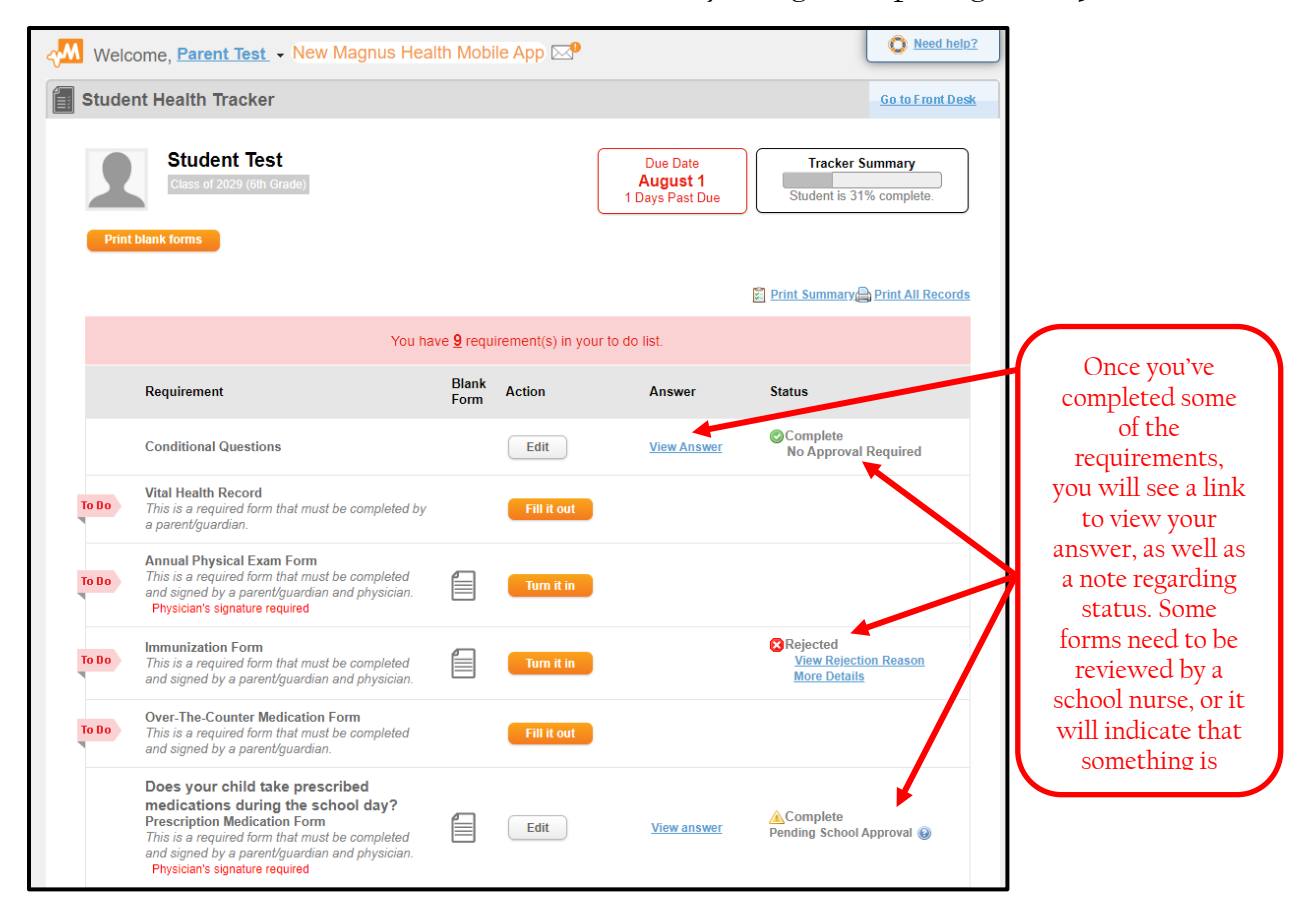

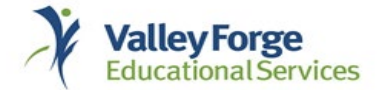

c. If you need to edit your answers to the Conditional Questions, click the Edit button

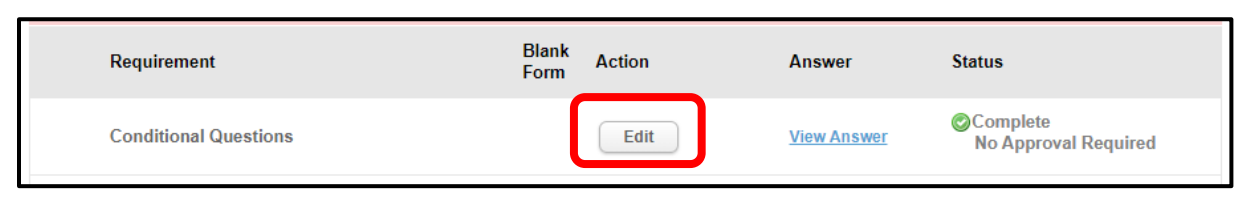

# Vital Health Record

- Click the Fill it out button to start
   Vital Health Record This is a required form that must be completed by a parent/guardian.
- 2. When you first start, all links will have a red X showing that it has not been completed. Once that section is completed, you will see a green check mark.
  - a. Click each link and complete the required steps

| Vital Health Recoro            |                                                                     | Editing for Student Test       |
|--------------------------------|---------------------------------------------------------------------|--------------------------------|
| User Details                   |                                                                     | Preview Vital Health Record    |
| Student Test<br>DOB:05/01/2006 | Please complete each section of Student Test's Vital Health Record. |                                |
|                                | - Sections                                                          |                                |
| Class of 2029 (6th Grade)      | Student Information                                                 | Completed Since: 5 days<br>ago |
| X Incomplete                   | × Health Emergency Contacts                                         | Incomplete                     |
| Deadline: August 1             | × Insurance                                                         | Incomplete                     |
| Submit for Approval            | × Healthcare Providers                                              | Incomplete                     |
| Save and return to tracker     | ✓ <u>Allergies</u>                                                  | Completed Since: 5 days<br>ago |
|                                | <ul> <li>Medications</li> </ul>                                     | Completed Since: 5 days<br>ago |
|                                | K Heart Health Questions about you                                  | Incomplete                     |
|                                |                                                                     |                                |

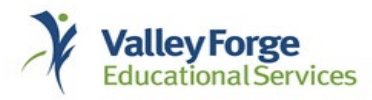

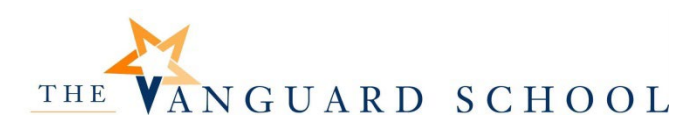

i. A red asterisk (\*) indicates required information

| I Please complete the | fields below with the student's informativ | on.                 |                 |  |
|-----------------------|--------------------------------------------|---------------------|-----------------|--|
| First Name: *         | Student                                    | Student Cell Phone: |                 |  |
| Preferred Name:       |                                            |                     | Primary Address |  |
| Middle Name:          |                                            | Address: *          |                 |  |
| Last Name: *          | Test                                       | City: *             |                 |  |
| Sex: *                | O Male 🔍 Female                            | State/Province: *   |                 |  |
| Pronouns:             |                                            | Zip Code: *         |                 |  |
| Date of Birth: *      | 05/01/2006                                 |                     |                 |  |
| Height:               | 5 ft 6 in                                  |                     |                 |  |
| Weight:               |                                            |                     |                 |  |
|                       |                                            |                     |                 |  |
|                       |                                            |                     |                 |  |

3. When you've completed each link in the Vital Health Record, click Submit for Approval. If you are still working on parts of this, click Save and return to tracker. Then, come back to this section when you have the information to complete it

| Vital Health Record          |                                                                   | Editing for Student Test       |
|------------------------------|-------------------------------------------------------------------|--------------------------------|
| User Details<br>Student Test | Diago complete each caction of Student Tactic Vital Health Record | Preview Vital Health Record    |
| DOB:05/01/2006               | Sections                                                          |                                |
| Class of 2029 (6th Grade)    | ✓ <u>Student Information</u>                                      | Completed Since: 5 days<br>ago |
| Deadline: August 1           | Health Emergency Contacts                                         |                                |
| Submit for Approval          | × Healthcare Providers                                            | Incomplete                     |
| Save and return to tracker   | ✓ <u>Allergies</u>                                                | Completed Since: 5 days<br>ago |
|                              | ✓ <u>Medications</u>                                              | Completed Since: 5 days ago    |
|                              | K Heart Health Questions about you                                | Incomplete                     |

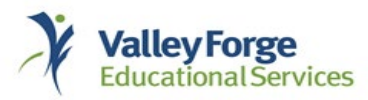

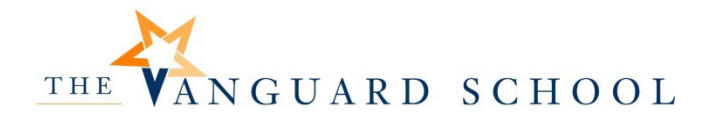

# Steps for each of the following requirements are similar and outlined below

- Annual Physical Exam Form
- Immunization Form
- Does your child take prescribed medications during the school day?
- Do you request that your child carry and self-administer their own prescribed medication?
- Asthma Action Plan Form
- Allergy Action Plan Form
- Diabetes Action Plan Form
- Seizure Action Plan Form
- Private Hearing Screening
- Private Vision Screening Form
- Private Dental Examination

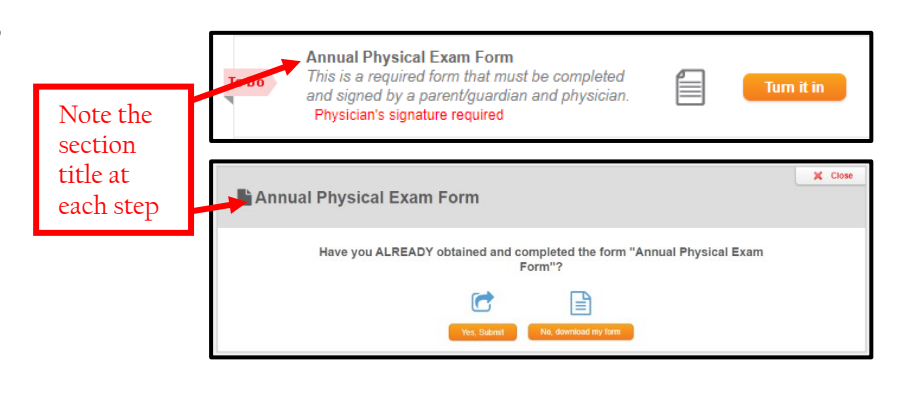

- 1. Take note if the form requires a physician's signature.
  - a. You will need to download and print the form, bring it to your child's doctor to complete, then scan and either upload or fax the form (see steps below for how to upload or fax the form)i. You can also request a paper copy of this form from the school nurse

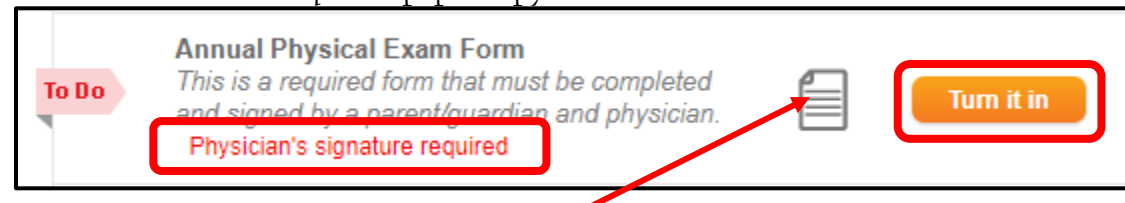

- 2. There are two ways to download the form
  - a. Click the paper icon next to Annual Physical Exam Form
  - b. <u>After clicking Turn it in (shown above), click No, download my form</u> (shown below)

| Annual Physical Exam Form                                                     | X Close |
|-------------------------------------------------------------------------------|---------|
| Have you ALREADY obtained and completed the form "Annual Physical Exam Form"? |         |
| Yes, Submit No, download my form                                              |         |

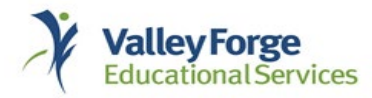

# THE VANGUARD SCHOOL

- 3. When the form opens, you will have the option to download it to save to your computer, or you can print it
  - a. This is the view in Chrome (your internet browser may be a little different):

| ≡ | DisplayPSFItem                                                                                                    | 1 / 4   - 100% +                                                                                                    | 🗄 <                            | গ্ <u></u>                                   |                                                                                                    | ± ē                                     | ÷ 🔨              |
|---|----------------------------------------------------------------------------------------------------|----------------------------------------------------------------------------------------------------|--------------------------------|----------------------------------------------|----------------------------------------------------------------------------------------------------|-----------------------------------------|------------------|
|   |                                                                                                    |                                                                                                    |                                |                                              | 1007858944_701                                                                                     | 79 2_5                                  |                  |
|   |                                                                                                    | INTELLINE (DE 1. STUELE) Page 1 of 4: STUELENT HISTORY<br>pennsylvania<br>Bureau of Community Health Systems<br>Develop of Gebrool Health | Private<br>HYSICAL<br>OF SCHOO | e or School<br>EXAMINATION<br>IL AGE STUDENT | PARENT / GUARDIAN / S<br>Complete page one of this fo<br>student's exam. Take comp<br>appointment. | STUDENT:<br>orm before<br>leted form to | _ <b>±</b> = € : |
|   | 200.001                                                                                                    | Student's name                                                                                                    |                                |                                              | Today's date                                                                                       |                                         |                  |
|   | THE OWNER OF THE OWNER OF THE OWNER OWNER OF THE OWNER OWNER                                                                                                    | Date of birth                                                                                                    | Age at time of                 | exam                                         | Gender:  Male  Female                                                                              |                                         |                  |
|   |                                                                                                    | Medicines and Allergies: Please list all prescription and over                                                                            | -the-counter r                 | medicines and supplements (h                 | arbal/nutritional) the student is currently                                                        | taking:                                 |                  |
|   |                                                                                                    | Does the student have any allergies?  No Yes (If yes, Iii                                                                                 | st specific alle               | rgy and reaction.)                           |                                                                                                    |                                         |                  |
|   |                                                                                                    | Medicines     Pollens                                                                                                    |                                | Food                                         | Stinging Insects                                                                                   |                                         | Download         |
|   |                                                                                                    |                                                                                                    |                                |                                              |                                                                                                    |                                         | DOWINOau         |
|   |                                                                                                    | Complete the following section with a check mark in the                                                                                   | TES OF NO                      | column; circle questions y                   | ou do not know the answer to.                                                                      | VER NO                                  |                  |
|   |                                                                                                    | 1. Any ongoing medical conditions? If so, please identify:                                                                                | 120 110                        | 29. Had groin pain or a pair                 | ful bulge or hernia in the groin area?                                                             | 100 110                                 | Duringt          |
|   |                                                                                                    | Asthma Anemia Diabetes Infection                                                                                                    |                                | 30. Had a history of urinary                 | tract infections or bedwetting?                                                                    |                                         | Print            |
|   | Contraction of the local division of the local division of the loc | 2. Ever stayed more than one night in the hospital?                                                                                       |                                | 31. FEMALES ONLY: Had                        | a menstrual period?                                                                                | Yes 🗆 No                                |                  |
|   |                                                                                                    | 3. Ever had surgery?                                                                                                    |                                | How many perior                              | s has she had in the last 12 months?                                                               |                                         |                  |
|   |                                                                                                    | 4. Ever had a seizure?                                                                                                    |                                | Date of last perio                           | t                                                                                                  |                                         |                  |
|   |                                                                                                    | <ol><li>Had a history of being born without or is missing a kidney, an eye, a<br/>testicle (males), spleen, or any other organ?</li></ol> |                                | DENTAL:                                      |                                                                                                    | YES NO                                  |                  |
|   |                                                                                                    | 6. Ever become ill while exercising in the heat?                                                                                          |                                | 32 Has the student had an                    | pain or problems with his/her gums or teeth?                                                       |                                         |                  |
|   |                                                                                                    | <ol><li>Had frequent muscle cramps when exercising?</li></ol>                                                                             |                                | Last dental visit:  les                      | s than 1 year 1-2 years greater than                                                               | 2 years                                 |                  |
|   |                                                                                                    | HEAD/NECK/SPINE: Has the student                                                                                                    | YES NO                         | SOCIAL/LEARNING: H                           | s the student                                                                                      | YES NO                                  |                  |
|   |                                                                                                    | nad headaches with exercise?     Ever had a head injury or concussion?                                                                    | +                              | 34. Been told heishe has a                   | learning disability, intellectual or                                                               |                                         |                  |
|   |                                                                                                    | 10 Ever had a hit or blow to the head that caused confusion, prolonged                                                                    |                                | developmental disabilit                      | r, cognitive detay, ADD/ADHD, etc.?                                                                |                                         |                  |
|   |                                                                                                    | headache, or memory problems?                                                                                                    |                                | 36. Experienced major grie                   | trauma, or other significant life event?                                                           |                                         |                  |
|   |                                                                                                    | 11. Ever had numbress, singling, or weakness in his/her arms or legs<br>after being hit or falling?                                       |                                | 37. Exhibited significant ch                 | anges in behavior, social relationships,                                                           |                                         |                  |
|   | 100 CTU                                                                                                    | 12 Ever been unable to move arms or legs after being hit or falling?                                                                      |                                | grades, eating or sleep                      | ng habits; withdrawn from family or friends?                                                       |                                         |                  |
| _ |                                                                                                    | 13 Noticed or been told he/she has a curved spine or scoliosis?                                                                           |                                | 39. Shown a general loss of                  | energy, motivation, interest or enthusiasm?                                                        |                                         |                  |
|   |                                                                                                    | Had any problem with his/her eyes (vision) or had a history of an eye injury?                                                             |                                | 40. Had concerns about we                    | ight; been trying to gain or lose weight or                                                        |                                         |                  |
|   |                                                                                                    | 15 Been prescribed glasses or contact lenses?                                                                                             |                                | 41 Used (or currently user                   | ation to gain or lose weight?                                                                      |                                         |                  |
|   |                                                                                                    | HEART/LUNGS: Has the student                                                                                                    | YES NO                         | FAMILY HEALTH:                               | www.co., access, or urbigs r                                                                       | YES NO                                  |                  |
|   |                                                                                                    | 16 Ever used an inhaler or taken asthma medicine?<br>17 Ever bad the doctor say beidde has a heart problem? If so chark                   |                                | 42. Is there a family history                | of the following? If so, check all that apply:                                                     |                                         |                  |
|   |                                                                                                    | all that apply:                                                                                                    |                                | Anemia/blood disord                          | ers  Inherited disease/syndrome                                                                    |                                         |                  |
|   |                                                                                                    | High blood pressure     Kawasaki disease     High cholesterol     Other                                                                   |                                | Behavioral health is:                        | ue C Seizure disorder                                                                              |                                         |                  |
| _ |                                                                                                    | 18. Been told by the doctor to have a heart test? (For example,                                                                           |                                | Diabetes                                     | Sickle cell trait or disease                                                                       |                                         |                  |
|   |                                                                                                    | ECG/EKG, echocardiogram)?                                                                                                    |                                | Other<br>43 Is there a family history        | of any of the following heart-related                                                              |                                         |                  |
|   | 4                                                                                                    | feit lightheaded puting or AFTER exercise?                                                                                                |                                | problems? If so, check                       | all that apply:                                                                                    |                                         |                  |
|   |                                                                                                    | 20 Had discomfort, pain, tightness or chest pressure during exercise?                                                                     |                                | Brugada syndrome     Cardiomyopathy          | QT syndrome     Marfan syndrome                                                                    |                                         |                  |

- 4. Once you have completed the form and it is signed by your child's doctor, you will need to scan and upload it, fax it to Magnus, or send it to school with your child to give to the school nurse.
  - a. To upload, go back to the Annual Physical Exam Form, and click Yes, Submit

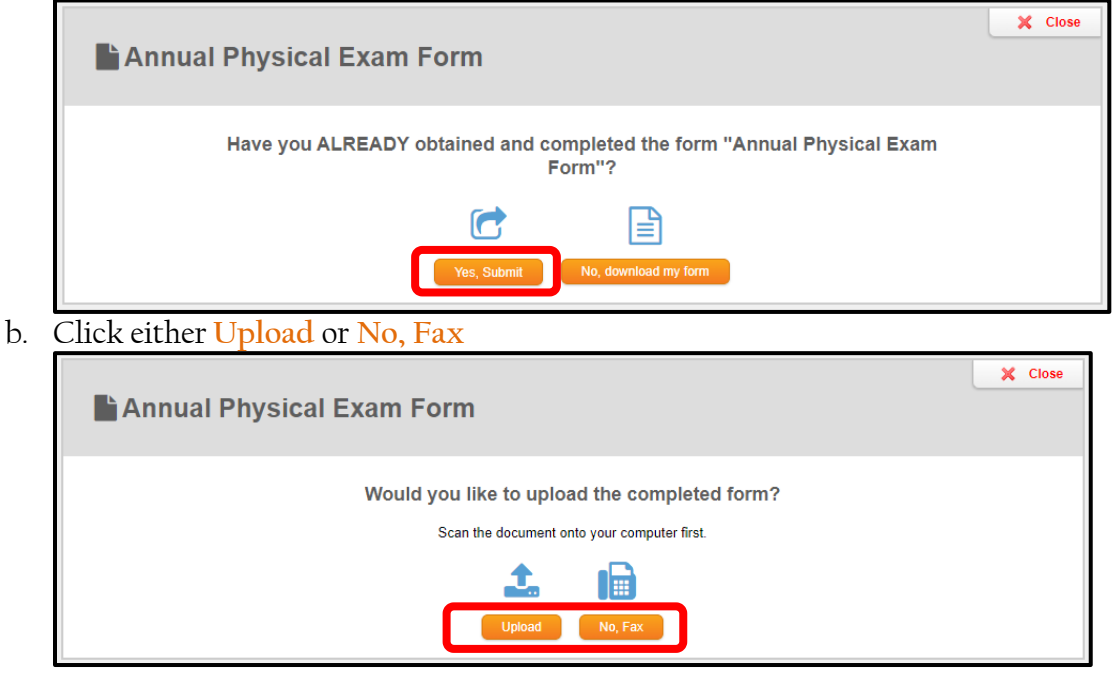

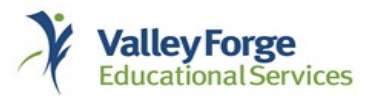

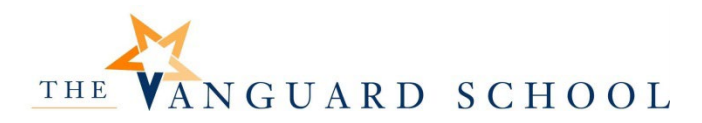

c. If uploading, click Choose File, locate the file on your computer, and click openi. Then, click Upload File(s)

| Annual Physical Exam Form                                                                                                    | × | Close |
|----------------------------------------------------------------------------------------------------|---|-------|
| Upload<br>Choose File No file chosen<br>and there.<br>• To combine multiple pages add each<br>page you wish to combine until you<br>have selected all pages. Then click<br>"Upload File(s)."<br>• Your document must be a PDF, PNG,<br>JPG, JPEG, BMP, or GIF file.<br>Upload File(s)<br>Start Over |   |       |

- d. If faxing, click Yes, Download Coversheet
  - i. This sheet will help Magnus send your child's form to Vanguard School

| Annual Physical Exam Form                                                                                                   | X Close |
|----------------------------------------------------------------------------------------------------|---------|
| Would you like to fax the completed form?                                                                                   |         |
| Yes, Download Coversheet No, Start over                                                                                     |         |
| Once Magnus Health receives your coversheet and form, it will take 1-2 business days before it is uploaded to your account. |         |

e. The cover sheet will look like this.

| ≡                                                                                           | DisplayPSFitem | 1 / 1   - sex +   🗄 ᠌                                                                                                    | Ŧ | e |  |
|---------------------------------------------------------------------------------------------|----------------|----------------------------------------------------------------------------------------------------|---|---|--|
|                                                                                             |                |                                                                                                    |   |   |  |
|                                                                                             |                | PLEASE DO NOT WRITE ABOVE THIS LINE - FOR MAGNUS HEALTH USE ONLY                                                           |   |   |  |
|                                                                                             | 1              | STUDENT_TEST_1007858944_+70179+                                                                                            |   |   |  |
|                                                                                             |                | ANNUAL PHYSICAL EXAM FORM                                                                                                  |   |   |  |
|                                                                                             |                | Student Test<br>The Vanguard School (Valley Forge Educational Services)                                                    | I |   |  |
|                                                                                             |                | This coversheet is <b>ONLY</b> for the <u>form and student listed above</u><br>and <b>MUST BE RECEIVED</b> for processing. | I |   |  |
|                                                                                             |                | DO NOT use staples or paperclips!                                                                                          | I |   |  |
| Please print and complete this form then<br>submit all pages including this coversheet via: |                |                                                                                                    |   |   |  |
|                                                                                             |                | FAX MAIL                                                                                                    |   |   |  |
|                                                                                             |                | (877) 447-9530 -OR Magnus Health Does Not<br>Ontide of the United Stann?<br>Please facts (0770) 244-8894                   |   |   |  |

f. Fax the cover page and form to the number listed on the cover page

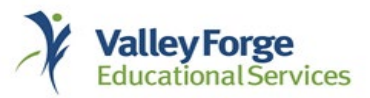

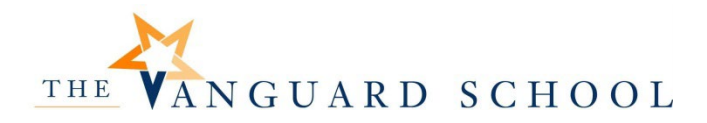

#### Directions for the following requirement are different than above

- Over the Counter Medication Form
- 1. Click Fill it out to access the list of over-the-counter medications

To Do This is a required form that must be completed and signed by a parent/guardian.

| <b>_</b> |             |  |
|----------|-------------|--|
|          | Fill it out |  |
| Ľ        |             |  |

2. Click Yes or No for each over-the-counter medication

| Pieses choose yes or no for each medication listed and then click next. |              |             |  |
|-------------------------------------------------------------------------|--------------|-------------|--|
| OTC Medication - Name/Generic                                           | ⊖ Yes To All | ⊖ No To All |  |
| Ibuprofen - Ibuprofen                                                   | ⊖ Yes        | ○ No        |  |
| Acetaminophen - Acetaminophen                                           | ⊖ Yes        | ⊖ No        |  |
| Antacid - Antacid                                                       | ⊖ Yes        | ⊖ No        |  |
| Cough Drops - Cough Drops                                               | ⊖ Yes        | ⊖ No        |  |
| Calamine Lotion - Calamine Lotion                                       | ⊖ Yes        | ⊖ No        |  |
| Insect Repellent - Insect Repellent                                     | ⊖ Yes        | ⊖ No        |  |
| Other - Ophthalmic Drops                                                | ⊖ Yes        | ⊖ No        |  |
| Other - First Aid Cream                                                 | ⊖ Yes        | ⊖ No        |  |
| cancel Next                                                             |              |             |  |

- 3. Click Next -
- 4. A form will open for you to e-sign

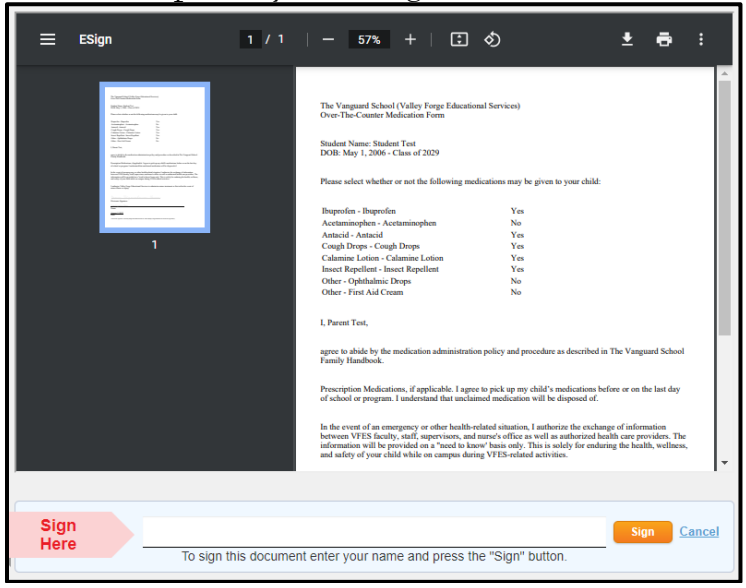

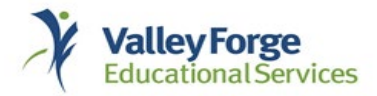